# 令和4年度伝統文化親子教室事業ホームページ 活動紹介情報の更新手順書

#### お読み下さい。

伝統文化親子教室事業では、広く国民へ普及を図ることに加えて、教室への参加を希望、検討される方 にも活用いただくために、ホームページ(※1)を用意しています。

当ホームページでは、伝統文化親子教室へ参加を希望される子供・保護者の皆様へと題して、事業者と 各事業者の活動紹介ページ(※2)を掲載しています。現在、この活動紹介ページには、ご提出いただい た提案書をもとに、「都道府県」、「市区町村」、「団体名」、「教室名」等の必要基本情報が入力されてい ます。教室や連絡先に関する情報は、下記のユーザID、パスワードを利用して更新することができます。 また、**令和4年度より、教室のパンフレットが掲載(アップロード)できるようになりました。教室の周知や** 参加者の募集等を目的とした活発な利用をお願いします。

更新の手順は、次のページ以降を参照してください。

|       | 「団体コード」                                     |
|-------|---------------------------------------------|
|       | ※ハイフンは不要です。                                 |
| ユーザID | 例)団体コードが【48-001-001】の場合、ユーザIDは、<br>次のとおりです。 |
|       | 48001001                                    |
| パスワード | ユーザIDと同じです。                                 |

- %1 [URL] http://www.oyakokyoshitsu.jp/
- %2 [URL] http://www.oyakokyoshitsu.jp/jigyo/index.html
- 【参考】伝統文化親子教室事業のHPの閲覧結果 出典:令和3年度「子供たちの意識・行動に関する調査」報告書 (http://www.oyakokyoshitsu.jp/information/20220331.pdf)より

| ■保護者(子供(小学4年生~中学3年生)を<br>教室に通わせている保護者) |       | ■子供(小学4年生~中学3年生) |      |
|----------------------------------------|-------|------------------|------|
| HPを閲覧したことがある                           | 19.0% | HPを閲覧したことがある     | 8.0% |

#### 【手順1】 伝統文化親子教室事業専用ホームページの表示

- 1-1. 伝統文化親子教室事業専用ホームページを開いてください。
   以下のURLを直接入力するか、「文化庁 親子教室」で検索してください。
   【URL】 http://www.oyakokyoshitsu.jp/
- 1-2. 伝統文化親子教室事業専用ホームページのTOPページが表示されたら、 「伝統文化親子教室を実施する皆さまへ」をクリックしてください。

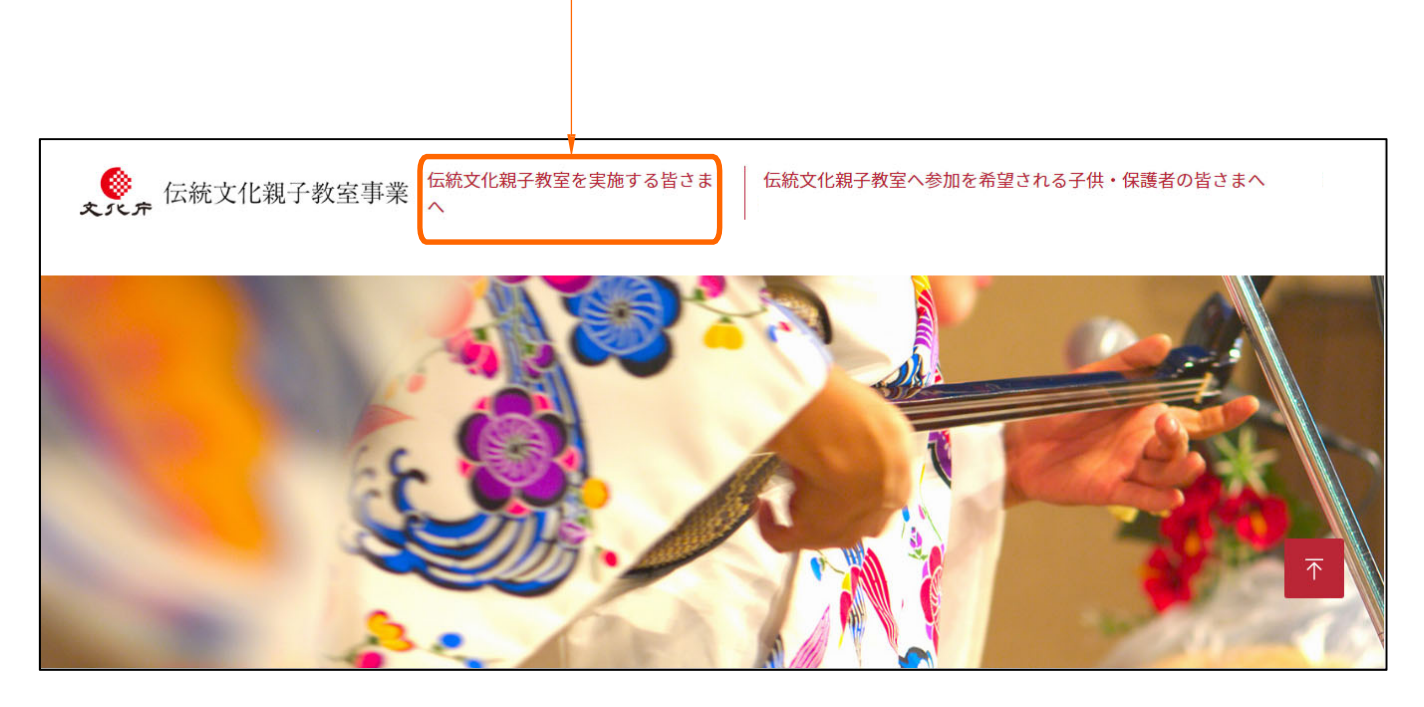

1-3. 「伝統文化親子教室を実施する皆さまへ」ページが表示されたら、 「令和4年度」をクリックしてください。

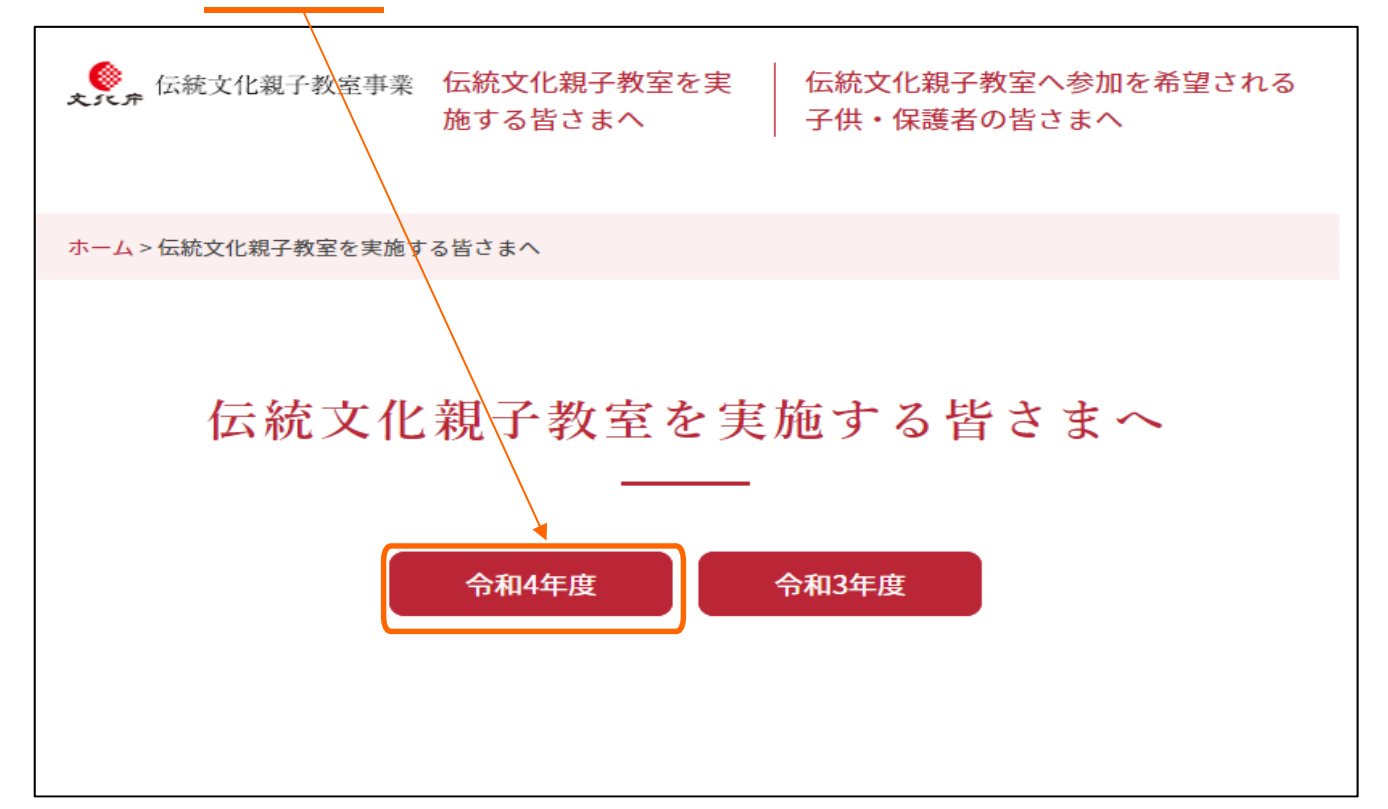

#### 【手順2】 教室詳細情報の更新ページへのログイン

2-1. 「伝統文化親子教室を実施する皆さまへ」ページの下段までスクロールして、 「令和4年度活動紹介(ログイン)」ボタンをクリックしてください。

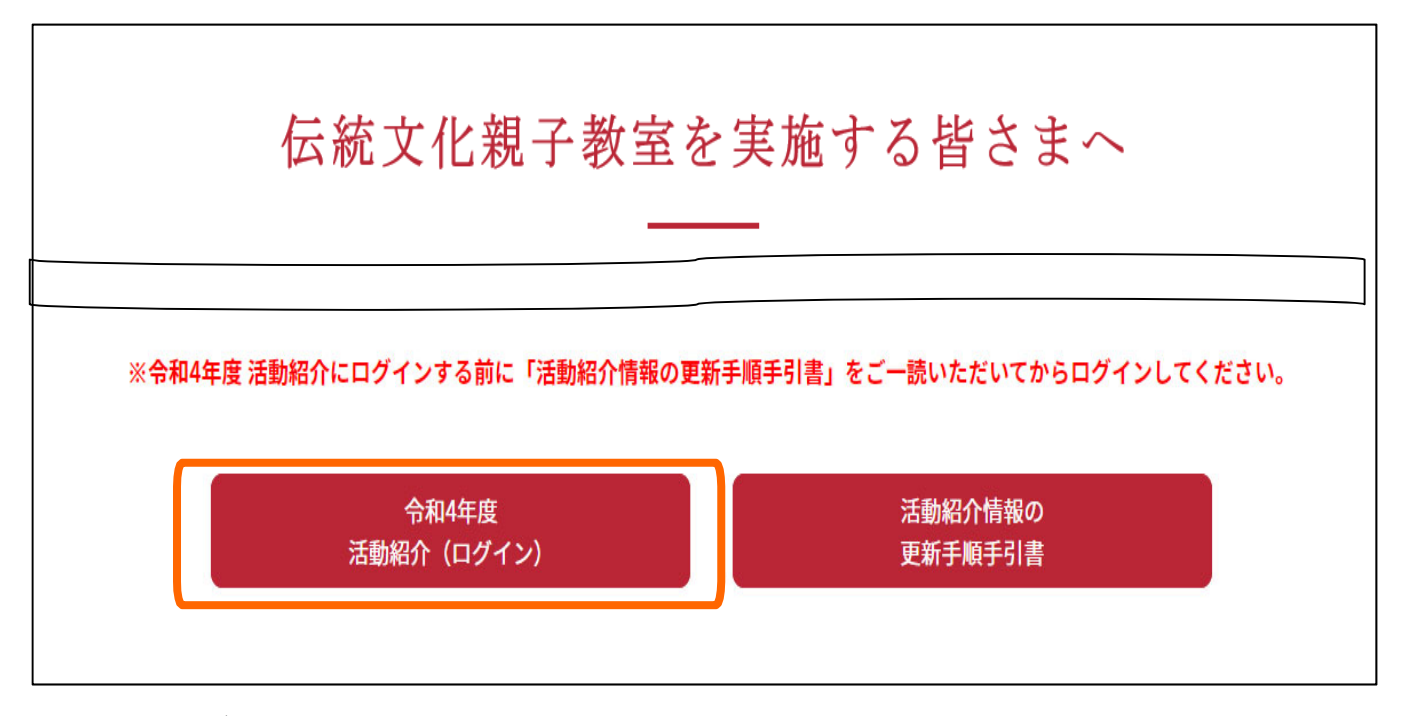

2-2. 「ログイン画面」ページが表示されたら、 1 [ユーザID」、2 [パスワード] を入力し、3 [ログイン] ボタンをクリックしてください。 ※初回ログイン時の「ユーザID」と「パスワード」は表紙を参照してください。 ※初回ログイン時は、手順2-3. へ、2回目以降のログイン時は手順2-5へ

| <b>《</b> 伝統文化親子教<br>文八 <b>庁</b> | z室事業                                                                                                    |
|---------------------------------|----------------------------------------------------------------------------------------------------|
|                                 | Q ログイン<br>UserId<br>Password<br>2<br>3 ログイン                                                                                                    |
|                                 | お問合せ先<br><b>伝統文化親子教室事業事務局(株式会社KNTビジネスク</b><br><b>リエイト内)</b><br>TEL:0570-666-133 FAX:03-6730-6029                                                              |
|                                 | E-MAIL: <u>oyakokyoshitsu@gp.knt.co.jp</u><br>受付時間:10:00~17:00 (土日祝日、年末年始を除く)<br>伝統文化親子教室事業事<br>Copyright © Agency for Cultural Affairs. All Rights Reserved. |

## 【手順2】 教室詳細情報の初回ログイン時パスワード変更

2-3. 【初回ログイン時のみ】下記のようなパスワード再設定ページが出ます。
1 [現在のパスワード」、
2 [新しいパスワード」を入力し、
3 [再確認(新しいパスワード)」を入力し、
4 [上記内容で登録する」をクリックしてください。2回目以降のログイン時は新しいパスワードとなります。
※手順3-1. へ進みます。

| <b>、</b><br><b>、</b> た統文化親子 | 教室事業                                                                           | 🕩 ログアウト            |
|-----------------------------|--------------------------------------------------------------------------------|--------------------|
| パスワード再設定/                   | ページ                                                                            |                    |
| 現在のPassword                 | バスワードの有効期限時間が過ぎております。<br>以下フォームより新しいパスワードを設定ください。                              | #textは全て必須項目になります。 |
| 新しいPassword                 | 2                                                                              | •                  |
| 再確認                         |                                                                                |                    |
|                             | 4 上記内容で登録する                                                                    |                    |
|                             |                                                                                |                    |
|                             | 伝統文化親子教室事業事務局<br>Copyright © Agency for Cultural Affairs. All Rights Reserved. |                    |

2-4.「上記内容で登録する」をクリックしたあと、左上に赤文字で

「新しいパスワードは利用できません。」と表示された場合は、そのパスワードは使えません。 手順2-3. に戻って、再度別のパスワードを設定してください。

| <b>《</b> 伝統文化親子教室事》 | 業                                                                    | [♣ ログアウト           |
|---------------------|----------------------------------------------------------------------|--------------------|
| パスワード再設定ページ         |                                                                      |                    |
| ・ 新しいバスワードは利用できません。 |                                                                      |                    |
| III在のDescword       | パスワードの有効期限時間が過ぎております。                                                | #textは全て必須項目になります。 |
| MILOPOSSWOLU        | 以下フォームより新しいパスワードを設定ください。                                             |                    |
|                     | 48001001                                                             | *                  |
| 新しいPassword         | dantai1                                                              |                    |
| 再確認                 | dantai1                                                              |                    |
|                     | 上記内容で登録する                                                            |                    |
| Copyright           | 伝統文化親子教室事業事務局<br>: © Agency for Cultural Affairs. All Rights Reserve | ıd.                |

#### 【手順2】 教室詳細情報の2回目以降ログイン時

2-5. 【2回目以降のログイン時】「ログイン画面」ページが表示されたら、

1 <u>「ユーザID」</u>、2 <u>「パスワード」</u>を入力し、3 <u>「ログイン」</u>ボタンをクリックしてください。

※「ユーザID」は表紙を参照してください。「パスワード」は、初回ログイン時に変更したものを入力してください。

| 《 伝統文化親子教室事業<br>文八方                                                                                                |
|----------------------------------------------------------------------------------------------------|
| ↓ ログイン     ↓JserId     1     Password     2     3     ログイン                                                         |
| お問合せ先                                                                                                    |
| 伝統文化親子教室事業事務局(株式会社KNTビジネスク<br>リエイト内)                                                                               |
| TEL:0570-666-133 FAX:03-6730-6029<br>E-MAIL: <u>oyakokyoshitsu@gp.knt.co.jp</u><br>受付時間:10:00~17:00 (土日祝日、年末年始を除く) |
| 伝統文化親子教室事業事<br>Copyright © Agency for Cultural Affairs. All Rights Reserved.                                       |

3-1. 「ログイン」 ボタンをクリック後、「団体トップページ」 が表示されます。 ご自身の教室の「詳細」 ボタンをクリックしてください。

| ان<br>ج ۲ د ج | ┍ 伝統文化親                                       | 子教室事                | 業<br>業                                   | •                                      | グアウト |
|---------------|-----------------------------------------------|---------------------|------------------------------------------|----------------------------------------|------|
| 団体トッ          | プページ                                          |                     |                                          |                                        |      |
| 同休            | トップページ                                        | ;                   |                                          | 🕑 団体管理者 静岡県教育委員                        | 会 さん |
| 0             | 团体(教室)情報                                      |                     |                                          |                                        |      |
|               | 団体コード : 000037<br>団体名 : 静岡県教育<br>教室名 : 伝統文化親号 | 7<br>委員会<br>子教室-清水区 |                                          | /                                      | /    |
| O ‡           | 牧室詳細リスト                                       |                     | 2022/04/28 20:12:35                      | パンフレットアップロード                           |      |
| _             | 教室詳細コード                                       | 公開状態                | 教室詳細ラベル                                  | 1                                      |      |
| _             | 000037-000002                                 | 公開/公開               | 教室詳細情報の公開状態を確認する②<br>2021/07/22 13:19:39 | [][][][][][][][][][][][][][][][][][][] |      |
|               |                                               |                     |                                          |                                        |      |

NEW!! 令和4年度より、教室詳細情報と一緒に教室の募集パンフレットが 掲載(アップロード)出来るようになりました。

詳しくは、P.13ページをご覧ください。

#### 3 – 2. 「詳細」が表示されます。教室詳細情報を編集する際は、

1 プルダウンから「編集モード」を選択し、 2 「更新」ボタンをクリックしてください。

| <b>《</b> 伝統文化親子教室事美<br>文八斤                                                            | 業                                                                                 |
|---------------------------------------------------------------------------------------|-----------------------------------------------------------------------------------|
| 団体トップページ                                                                              |                                                                                   |
|                                                                                       | 🕑 団体管理者 静岡県教育委員会 さん                                                               |
| 教室詳細情報                                                                                |                                                                                   |
| O 団体(教室)情報                                                                            |                                                                                   |
| <b>団体コード :</b> 000037<br><b>団体名 :</b> 静岡県教育委員会<br><b>教室名 :</b> 伝統文化親子教室・清水区           |                                                                                   |
| ○ 教室の登録内容                                                                             |                                                                                   |
| 公開モードでは、登録内容の変更はできませ<br>下記選択肢より、編集モードを選択し、更新<br>1<br>編集モード<br>公開モード<br>編集モード<br>線要モード | さん。<br>新ボタンをクリック後に表示される画面より編集へお進みください。<br>■ ● ● ● ● ● ● ● ● ● ● ● ● ● ● ● ● ● ● ● |
| データ状態                                                                                 | 有効                                                                                |
| 公開状態                                                                                  | 公開                                                                                |
| 教室詳細ラベル                                                                               | 教室詳細情報の公開状態を確認する②                                                                 |
| 対象学年                                                                                  | ☑ 幼稚園  ☑ 小学6年  ☑ 高校3年                                                             |
| 開催時期                                                                                  | 2022/06 2022/07 2022/08                                                           |
| 開催時間                                                                                  | 毎週土曜日 :午前の部 10:00~ 午後の部 12:00~                                                    |
| 教室概要                                                                                  | あああああああああああああああああああああああああああああああああああああ                                             |
| 開催最寄駅                                                                                 | >>>>>>>>>>>>>>>>>>>>>>>>>>>>>>>>>>>>>>                                            |
|                                                                                       |                                                                                   |
| O 親子教室                                                                                |                                                                                   |
| O 親子教室<br>分野                                                                          |                                                                                   |

3-3.続けて、画面を下にスクロールし、一番下にある [上記登録内容を変更する] ボタンをクリックします。

| 《 伝統文化親子教室事業                                                                                          |                                                                | ▶ ログアウト                                     |
|----------------------------------------------------------------------------------------------------|----------------------------------------------------------------|---------------------------------------------|
| 団体トップページ                                                                                              |                                                                |                                             |
| 教室詳細情報                                                                                                |                                                                | <table-cell> 団体管理者 静岡県教育委員会 さん</table-cell> |
| <ul> <li>○団体(教室)情報</li> <li>□体□ード: 000037</li> <li>□体名:静岡県教育委員会</li> <li>教室名: 伝統文化親子教室-清水区</li> </ul> |                                                                |                                             |
| ○ 教室の登録内容<br>公開モードでは、登録内容の変更はできません。<br>下記選択肢より、編集モードを選択し、更新ポ<br>編集モード                                 | タンをクリック後に表示される画面より編集へお                                         | 進みください。                                     |
| 教室詳細コード<br>データ状態                                                                                      | 000002<br>有効                                                   |                                             |
| O お問い合わせ/お申込み                                                                                         |                                                                |                                             |
| Tel                                                                                                   | * * * - * * * - * * *                                          |                                             |
| Fax                                                                                                   | * * * - * * * - * * *                                          |                                             |
| Mail                                                                                                  | ***@***.**.                                                    |                                             |
| НР                                                                                                    | http://www.*****                                               |                                             |
| 担当                                                                                                    | 近畿太郎 上記登録内容を変更する                                               |                                             |
| Copyright 🌚 /                                                                                         | 伝統文化親子教室事業事<br>Agency for Cultural Affairs. All Rights Reserve | ed.                                         |

3-4. 情報を登録したり、修正したりします。(次頁参照)

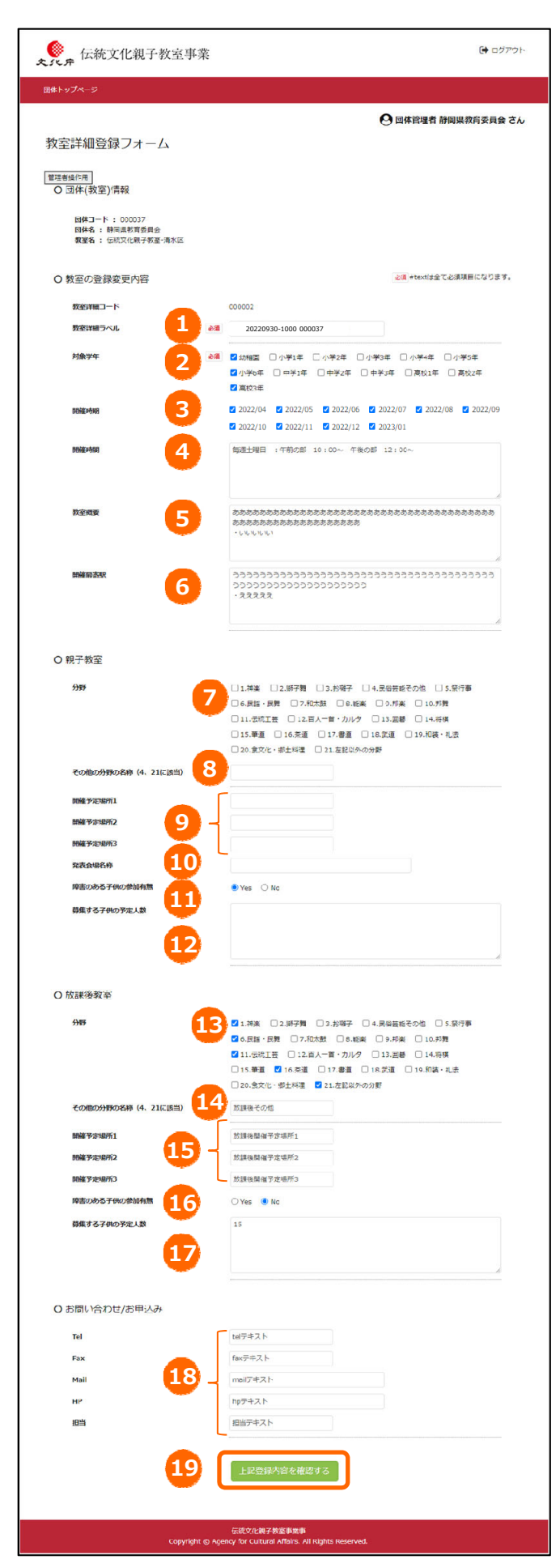

#### ※下記の番号①~④、⑦~⑰は、提案書をもとに、既に入力済みの情報です。

| 番号 | 内容                                                                                                | 必須/任意 |
|----|---------------------------------------------------------------------------------------------------|-------|
| 1  | 【教室詳細ラベル】 必須項目です。任意の内容を記入していただいて構いません。                                                            | 必須項目  |
| 2  | 【対象学年】必須選択項目です。該当する対象学年を選択(チェックボックスに☑)してく<br>ださい。複数選択が可能です。                                       | 必須項目  |
| 3  | 【開催時期】該当する時期を選択(チェックボックスに図)してください。複数選択が可能<br>です。                                                  | 任意項目  |
| 4  | 【開催時間】開催曜日、時間等記入してください。                                                                           | 任意項目  |
| 5  | 【教室概要】教室の概要について記入してください。                                                                          | 任意項目  |
| 6  | 【開催最寄駅】開催地の最寄り駅を記入してください。                                                                         | 任意項目  |
| 7  | 親子教室【分野】該当する分野を選択(チェックボックスに☑)してください。 複数選択が<br>可能です。                                               | 任意項目  |
| 8  | 親子教室【分野・その他】 7 で「4.民俗芸能その他」と「21.左記以外の分野」を選択<br>した場合に、記入してください。                                    | 任意項目  |
| 9  | 親子教室【開催予定場所1・2・3】開催予定場所を記入してください。                                                                 | 任意項目  |
| 10 | 親子教室【発表会場名称】発表会場名称を記入してください。                                                                      | 任意項目  |
| 1  | 親子教室【障害のある子の参加有無】「Yes」または「No」を選択してください。                                                           | 任意項目  |
| 12 | 親子教室【募集する子供の予定人数】予定人数等を記入してください。                                                                  | 任意項目  |
| 13 | 放課後教室【分野】該当する分野を選択(チェックボックスに☑)してください。複数選択<br>が可能です。                                               | 任意項目  |
| 14 | 放課後教室【分野・その他】 13 で「4.民俗芸能その他」と「21.左記以外の分野」を<br>選択した場合に、記入してください。                                  | 任意項目  |
| 15 | 放課後教室【開催予定場所1・2・3】開催予定場所を記入してください。                                                                | 任意項目  |
| 16 | 放課後教室【障害のある子の参加有無】「Yes」または「No」を選択してください。                                                          | 任意項目  |
| 17 | 放課後教室【募集する子供の予定人数】予定人数等を記入してください。                                                                 | 任意項目  |
| 18 | お問い合わせ/お申込み【Tel】【Fax】【Mail】【HP】【担当】それぞれの内容を記載してください。                                              | 任意項目  |
| 19 | 上記を入力・選択後、内容に間違いがなければ「上記登録内容を確認する」 ボタンをク<br>リックしてください。<br>⇒「令和4年度 活動紹介情報 入力内容確認」 ページに進みます。【手順4】参照 | _     |

## 【手順4】 教室詳細情報の入力内容確認

| 4. | 「令和4年度教室詳細登記<br>いことを確認してください。登<br>3[上記内容で入稿する]<br>をします。戻って修正する<br>※運営事務局にて確認後、<br>※「上記内容で入稿する」が<br>(運営事務局での対応と | 録フォーム」ページで入力・選択した情報が<br>録や変更した情報を確定させて、2<br>「よりンをクリックすることで、運営事務局へ<br>は、4<br>「登録フォームへ戻る」をクリ<br>情報が公開されるようになります。<br>、<br>、タンをクリックして以降は修正はできません<br>なります。) | が表示されたら、情報に誤りがな<br>記内容で一時保存する]か、<br>、登録・更新内容の確認依頼<br>ックしてください。<br>のでご注意ください。 |
|----|----------------------------------------------------------------------------------------------------|----------------------------------------------------------------------------------------------------|------------------------------------------------------------------------------|
| -  | 《<br>大八方 伝統文化親子教室                                                                                              | 手業                                                                                                    | 🕩 ログアウト                                                                      |
|    | 団体トップページ                                                                                                    |                                                                                                    |                                                                              |
|    | 教室詳細登録フォームの                                                                                                    | 確認                                                                                                    | ・ 団体管理者 静岡県教育委員会 さん                                                          |
|    | 下記内容で問題がない場合                                                                                                   | は、ページ下部のボタンよりご登録ください。                                                                                                    |                                                                              |
|    | O 団体(教室)情報                                                                                                    |                                                                                                    |                                                                              |
|    | <b>団体コード :</b> 000037<br><b>団体名 :</b> 静岡県教育委員会<br><b>教室名 :</b> 伝統文化親子教室-清水区                                    | ξ                                                                                                    |                                                                              |
|    | ○ 教室の登録内容                                                                                                    |                                                                                                    |                                                                              |
|    | 教室詳細コード                                                                                                    | 000002                                                                                                    |                                                                              |
|    | 教室詳細ラベル                                                                                                    | <b>20220930-1000 000037</b>                                                                                                    |                                                                              |
|    |                                                                                                    |                                                                                                    |                                                                              |
|    | Tel                                                                                                    | ***-***                                                                                                    |                                                                              |
|    | Fax                                                                                                    | * * * - * * * - * * * *                                                                                                    |                                                                              |
|    | Mail                                                                                                    | * * * @ * * *. * *. * *                                                                                                    |                                                                              |
|    | HP                                                                                                    | http://www.******                                                                                                    |                                                                              |
|    | 担当                                                                                                    | 近畿 太郎                                                                                                    |                                                                              |
|    | 4<br>登録フォーム                                                                                                    | へ戻る<br>上記内容で一時保存する<br>上記内容で一時保存する                                                                                                    | 内容で入稿する                                                                      |
|    | Cor                                                                                                    | 伝統文化親子教室事業事<br>wright © Agency for Cultural Affairs. All Rights Reserved.                                                                              |                                                                              |

10

## 【手順4】 教室詳細情報の入力内容確認

| 番号 | 内容                                                                                                    |
|----|----------------------------------------------------------------------------------------------------|
| 1  | 「令和4年度 教室詳細登録フォーム」 ページで入力・選択した情報が表示されます。情報に誤<br>りがないことを確認してください。                                                                                                    |
| 2  | 番号①で入力・選択した情報を一時保存したい場合は、「上記内容で一時保存する」 ボタンをクリックしてく<br>ださい。                                                                                                    |
| 3  | 番号①で入力・選択した情報に、誤りがなければ、「上記内容で入稿する」 ボタンをクリックしてください。<br>入稿後は、ご自身での修正はできませんのでご注意ください。<br>→「令和4年度 教室詳細情報 入力結果」 ページに進みます。 【手順 5】P.12参照                                            |
| 4  | 番号①で入力・選択した情報を修正する場合は、「登録フォームへ戻る」 ボタンをクリックしてください。<br>「令和4年度教室詳細登録フォーム」 ページに戻るので、 9ページを参考に必要情報を再度入力・選択し、一時保存したい場合は、「上記内容で一時保存する」ボタンを、誤りがなく入稿した場合は、「上記内容で入稿する」 ボタンをクリックしてください。 |

#### 【手順5】 教室紹介情報の入力結果の表示、ログアウト

5. 前項で「入稿」した情報が表示されます。 「ログアウト」ボタンをクリックし、ログアウトしてく ださい。「教室詳細情報」ページで表示されている情報は、「伝統文化親子教室へ参加を希望され る子供・保護者の皆さまへ」ページにある貴団体の活動紹介欄へ反映されます。 閲覧方法は17ページ以降を参照してください。

| 伝統文化親子教室事業     文パティー                 | 1 (* DØ79)                                                                                             |
|--------------------------------------|----------------------------------------------------------------------------------------------------|
| 団体トップページ                             |                                                                                                    |
|                                      |                                                                                                    |
|                                      | ♥ 団体育理有 静岡県教月委員会 さん                                                                                    |
| 教至詳柮情報                               |                                                                                                    |
| O 団体(教室)情報                           |                                                                                                    |
| <b>団体コード</b> : 000039                |                                                                                                    |
| 回体名: 伝統文化親子団体静岡B<br>教室名: 伝統文化親子教室静岡B |                                                                                                    |
| O 教室の登録内容                            |                                                                                                    |
| 教室詳細コード                              | 000001                                                                                                 |
| データ状態                                | 有效                                                                                                    |
| 公開状態                                 | 入場済                                                                                                    |
| 教室詳細ラベル                              | ● ●こども神楽保存会                                                                                            |
| 刘象学年                                 | ■ 幼稚園                                                                                                  |
|                                      |                                                                                                    |
| 開催時期                                 | 2022/06 2022/07 2022/08                                                                                |
| 開催時間                                 |                                                                                                    |
| 教室概要                                 | 1月5日から毎週工雑日に教室を開催します。4月20日の○○市文化プスオイバルに参加省日通しく、留ぐ一緒に伴来の基<br>健康習(笛、鼓、太鼓、獅子舞)をしますので、初心者の方も是非参加して伝さい!<br> |
| 開催最寄駅                                | ●●駅                                                                                                    |
|                                      |                                                                                                    |
| O 親子教室                               |                                                                                                    |
| 分野                                   |                                                                                                    |
| その他の分野の名称(4、21に該当)                   |                                                                                                    |
| 開催予定場所1                              |                                                                                                    |
| 開催予定場所2                              |                                                                                                    |
| 開催予定場所3                              |                                                                                                    |
| 発表会場名称                               |                                                                                                    |
| 障害のある子供の参加有無                         | ○ Yes                                                                                                  |
| 募集する子供の予定人数                          |                                                                                                    |
| O 放課後子供教室                            |                                                                                                    |
| 分野                                   |                                                                                                    |
| その他の分野の名称(4、21に該当)                   |                                                                                                    |
| 開催予定場所1                              |                                                                                                    |
| 開催予定場所2                              |                                                                                                    |
| 開催予定場所3                              |                                                                                                    |
| 障害のある子供の参加有無                         | ○ Yes ● No                                                                                             |
| 募集する子供の予定人数                          |                                                                                                    |
| ○ お問い合わせ/お由込み                        |                                                                                                    |
|                                      |                                                                                                    |
| Tel                                  | ···· ····                                                                                              |
| Fax                                  | ···· ···· ···                                                                                          |
| Mali                                 | * * * @ * * * . * * . *                                                                                |
| 相当                                   | 近畿 太郎                                                                                                  |
| gan and                              |                                                                                                    |
|                                      |                                                                                                    |
|                                      |                                                                                                    |

Copyright © Agency for Cultural Affairs. All Rights Ri

## 【手順1】 教室紹介情報にパンフレットを掲載する

1 - 1.

令和4年度の活動紹介ページでは、パンフレットを掲載(アップロード)することができます。 手順は、以下の通りです。

1 – 2.

掲載(アップロード)したいパンフレットをPDFでパソコンに保存してください。

(1つのファイルの容量は、3MB以内にお願いします)

(3つのファイルが登録できます)

1-3.

ログインします。(P.4参照)

| <b>、</b> 伝統文化親子考<br>文パテ | 文室事業                                                                                                    |
|-------------------------|----------------------------------------------------------------------------------------------------|
|                         | <b>&amp;</b> ログイン                                                                                                  |
|                         | UserId                                                                                                    |
|                         | Password                                                                                                    |
|                         | ログイン                                                                                                    |
|                         | お問合せ先                                                                                                    |
|                         | 伝統文化親子教室事業事務局(株式会社KNTビジネスク<br>リエイト内)                                                                               |
|                         | TEL:0570-666-133 FAX:03-6730-6029<br>E-MAIL: <u>oyakokyoshitsu@gp.knt.co.jp</u><br>受付時間:10:00~17:00 (土日祝日、年末年始を除く) |
|                         | 伝統文化親子教室事業事<br>Copyright ⑤ Agency for Cultural Affairs. All Rights Reserved.                                       |

【手順1】 教室紹介情報にパンフレットを掲載する

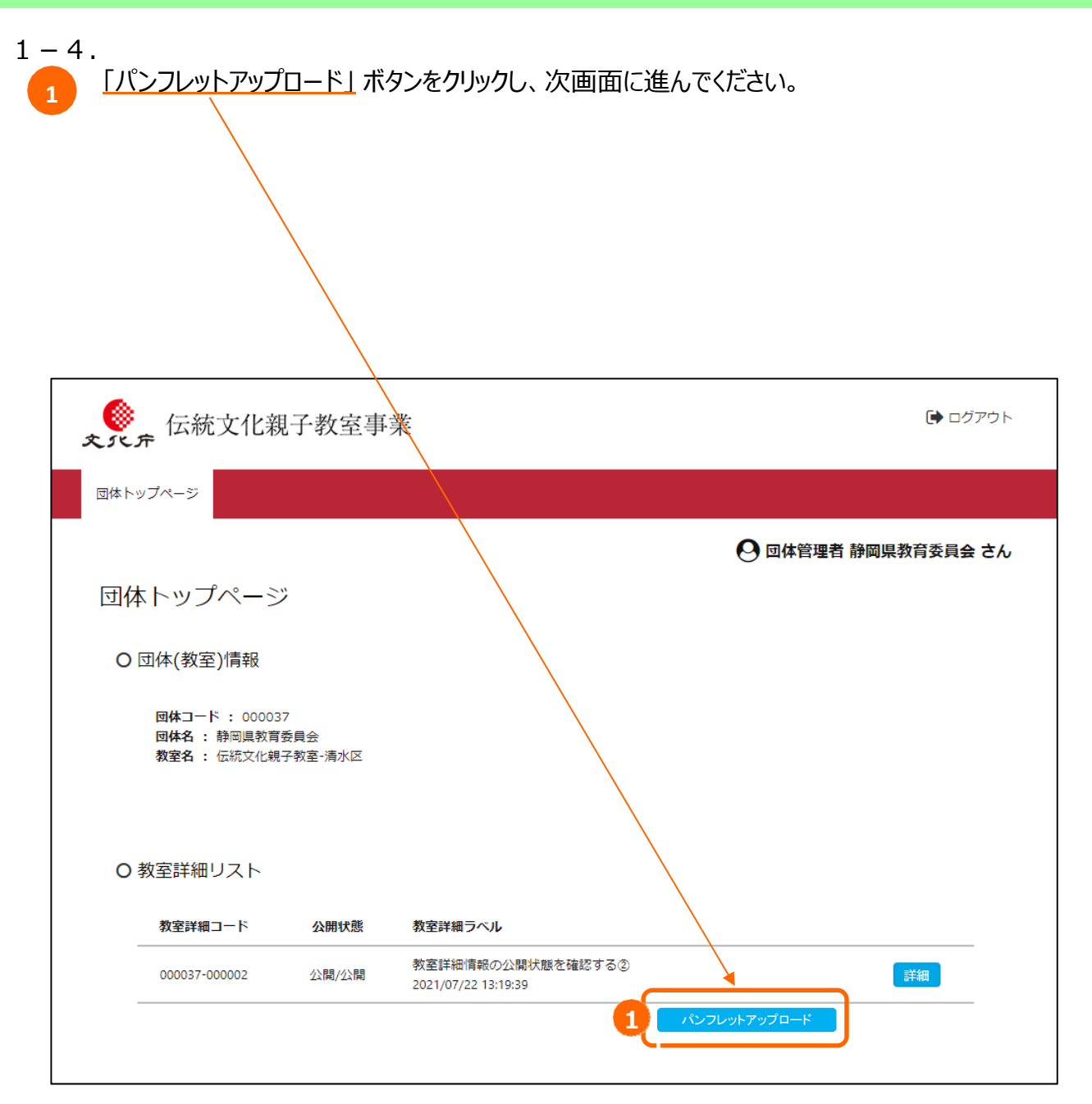

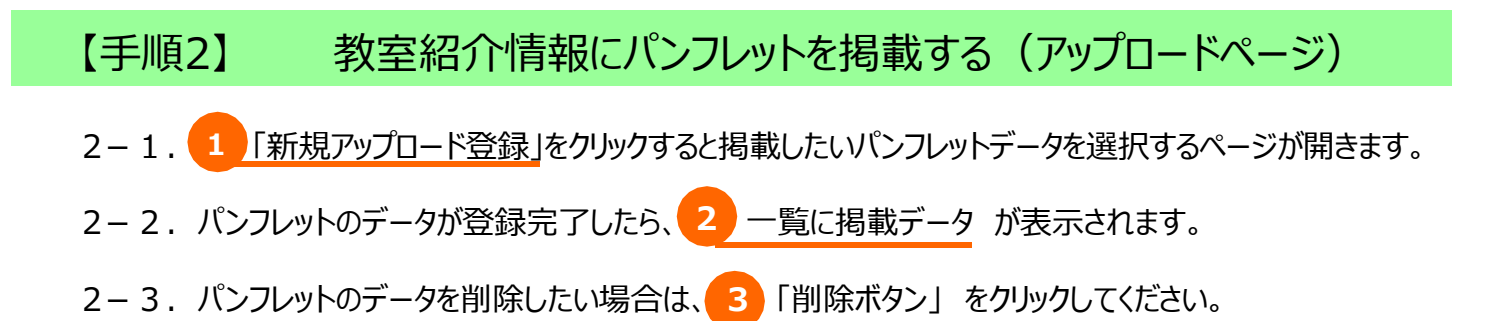

| <b>长</b> 底, 伝統文化親子教室事業                                         |                                    |                     | 🕩 ログアウト     |
|----------------------------------------------------------------|------------------------------------|---------------------|-------------|
| 団体トップページ                                                       |                                    |                     |             |
|                                                                |                                    | \rm 🕑 回体管理者         | 静岡県教育委員会 さん |
| 団体トップページ                                                       |                                    |                     |             |
| O パンフレットアップロード                                                 |                                    |                     |             |
| こちらで登録したファイルは、伝統文<br>3つまでファイルを登録することができ<br>1つのファイルの容量は、3,000KB | 化親子教室の検索画面<br>ます。<br>(3MB)までとなります。 | で表示してダウンロードきるよ      | うになります。     |
|                                                                |                                    |                     | 新規アップロード登録  |
| ファイル名                                                          | ファイルサイズ                            | 更新日時                | 操作          |
| ク 体験会パンフレット                                                    | (2,020 KB)                         | 2022/04/27 16:37:03 | 3           |
| 体験会申込書                                                         | (560 KB)                           | 2022/04/27 16:40:02 | 削除          |
|                                                                |                                    |                     |             |

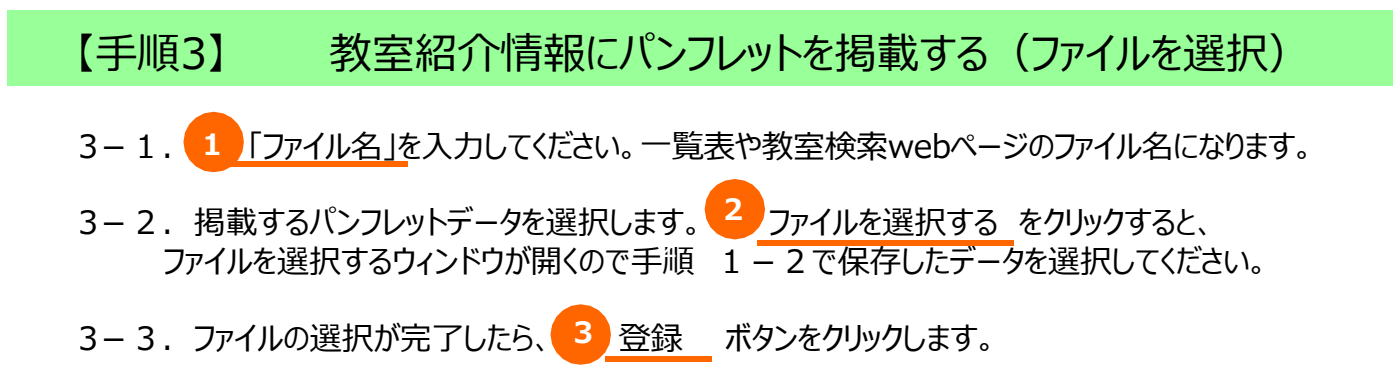

| 《 伝統文化親子教室事業               | (➡ ログアウト            |
|----------------------------|---------------------|
| 団体トップページ                   |                     |
| (                          | 9 回体管理者 静岡県教育委員会 さん |
| 団体トップページ                   |                     |
| O ファイルアップロード               |                     |
|                            |                     |
| 1 ファイル名                    |                     |
| このファイル名が、教室検索Webページで表示されます | •<br>•              |
| 2 ファイルを選択 選択されていません        | File Clear          |
| 3 登録                       | _                   |
|                            | -                   |
|                            |                     |

#### 【閲覧手順1】 伝統文化親子教室事業専用ホームページの表示

- 1-1. 伝統文化親子教室事業専用ホームページを開いてください。
   以下のURLを直接入力するか、「文化庁 親子教室」で検索してください。
   【URL】 <u>http://www.oyakokyoshitsu.jp/</u>
- 1-2. 伝統文化親子教室事業専用ホームページのTOPページが表示されたら、 「伝統文化親子教室へ参加を希望される子供・保護者の皆様へ」をクリックしてください。

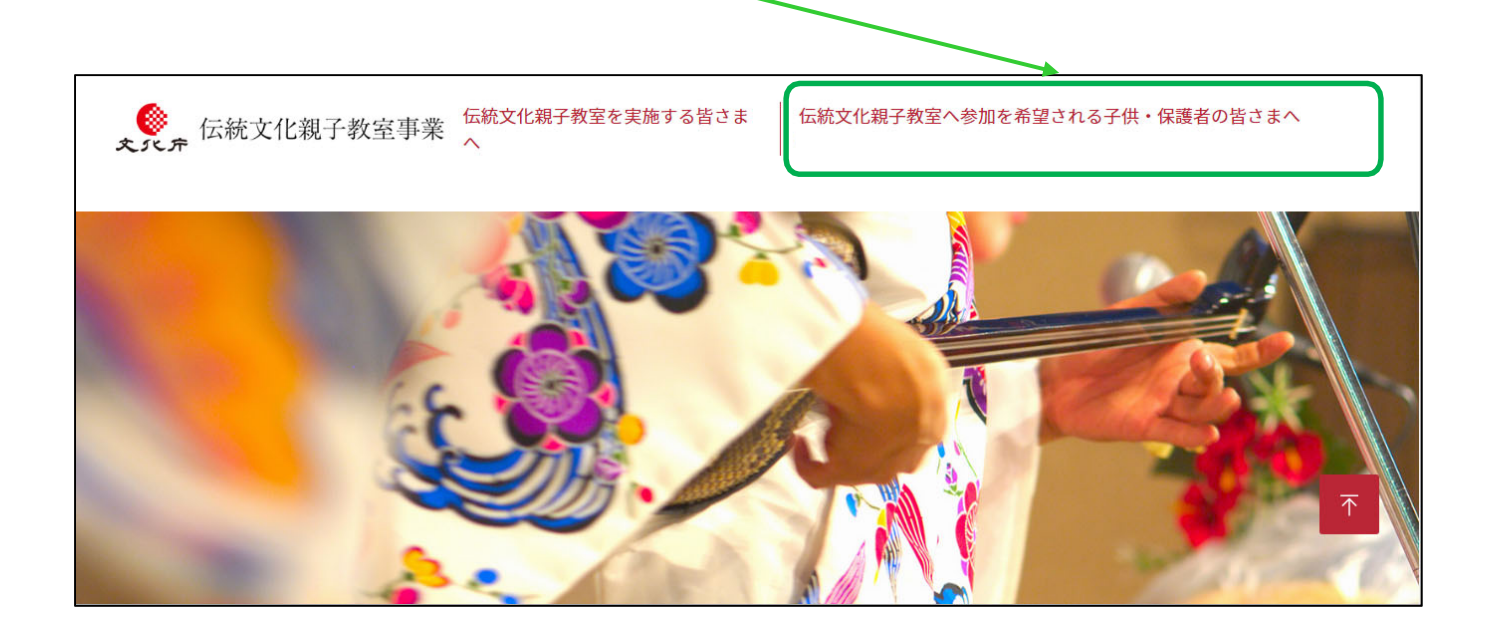

#### 【閲覧手順2】 団体の検索

2. 「キーワード」、「都道府県」、「市区町村」、「対象学年」、「障碍者受け入れ体制」、「親子・放課 後教室」、「実施時期」、「分野」による検索が可能です。 複数の条件による検索(AND検索)が可能なため、検索結果を絞り込む場合は、複数の条件を 入力・選択し、検索してください。

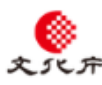

● 伝統文化親子教室事業

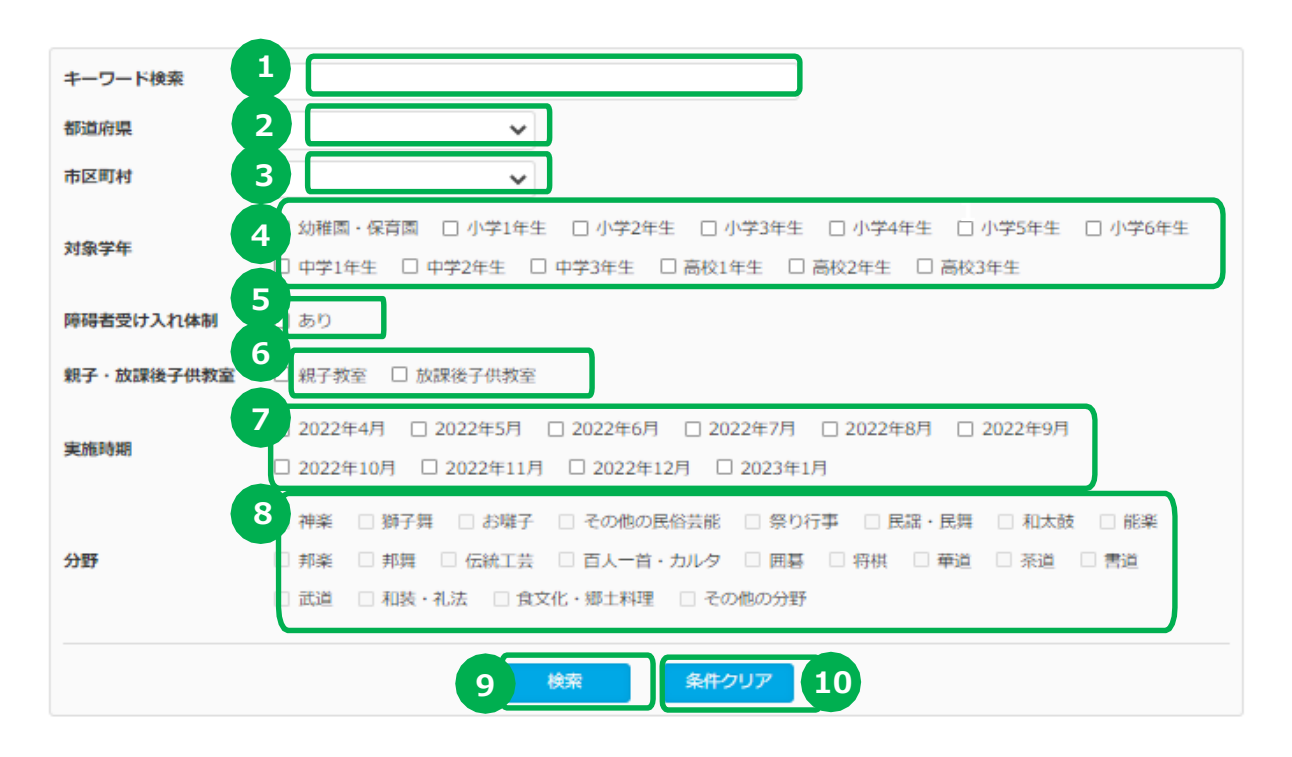

O 「伝統文化親子教室」一覧

| 1             | 1 2 3 4 5 6 7 8 9 10 11                                 |          |
|---------------|---------------------------------------------------------|----------|
| ;海道<br>;海道旭川市 | 003036 - 000001 永山伝統文化伝承事業実行委員会<br>永山伝統文化伝承事業           | 詳細       |
| 森県<br>むつ市     | 003037 - 000001 田名部の山車行事保存会<br>田名部祭囃子親子教室               | 12<br>詳細 |
| 城県<br>城県塩竈市   | 003038 - 000001 塩釜地区伝統文化いけばな親子教室実行委員会<br>塩釜地区伝統文化いけばな教室 | 詳細       |
| 島県<br>島県田村市   | 003039 - 000001 大倉子ども会育成会<br>大倉太々神楽子ども教室                | 詳細       |

## 【閲覧手順2】 団体の検索

#### ※下記の番号①~⑧は、検索条件です。全て入力・選択する必要はありません。

| 番号 | 内容                                                                                                    | その他              |
|----|----------------------------------------------------------------------------------------------------|------------------|
| 1  | キーワード検索をする場合は、<br>「団体名(事業者名)」、「教室名(事業の名称)」などを入力してください。<br>複数のキーワードを入力する場合は、<br>キーワードとキーワードの間にスペースを入力してください。 |                  |
| 2  | 検索する「都道府県」をプルダウンリストから選択してください。                                                                              | AND検索<br>(複数の条件に |
| 3  | 検索する 「市区町村」 をプルダウンリストから選択してください。<br>「市区町村」 を選択する場合は、先に上記の番号② 「都道府県」 を選択している<br>必要があります。                     | よる検索)<br>が可能     |
| 4  | 検索する 「対象学年」 を選択(チェックボックスに図)してください。<br>複数選択が可能です。                                                            |                  |
| 5  | 「障碍者受け入れ体制」を選択(チェックボックスに図)してください。                                                                           |                  |
| 6  | 検索する「親子教室」、「放課後教室」を選択(チェックボックスに図)してください。                                                                    |                  |
| 2  | 検索する「実施時期」を選択(チェックボックスに図)してください。<br>複数選択が可能です。                                                              |                  |
| 8  | 検索する「分野」を選択(チェックボックスに図)してください。<br>複数選択が可能です。                                                                |                  |
| 9  | 番号①~⑧で入力・選択した条件で検索する場合は、「検索」 ボタンをクリックしてく<br>ださい。                                                            | _                |
| 10 | 番号①~⑧で入力・選択した条件を削除したい場合や、始めからやり直したい場合は、「条件クリア」 ボタンをクリックしてください。                                              | _                |
| 1  | 番号①~⑧で入力・選択した条件に該当する一覧表が表示されます。                                                                             | _                |
| 12 | 活動紹介欄の「詳細」 をクリックすることで、当該団体の活動紹介の詳細情報を閲<br>覧することができます。<br>パンフレットをアップロードすると「詳細」内に表示されます。                      | _                |

#### 【閲覧手順3】 活動紹介の詳細情報の表示

 「伝統文化親子教室へ参加を希望される子供・保護者の皆様へ」ページで詳細をクリックしたら、 当該団体の活動紹介の詳細情報が表示されます。
 ※リストを表示させながら、ライトボックスにて教室詳細情報が表示されます。

| 伝統文化親子教室事     东     东 | 業                                                    |
|----------------------------------------------------------------------------------------------------|------------------------------------------------------|
|                                                                                                    |                                                      |
| キーワード検索                                                                                                    |                                                      |
| 都道府県市区町村                                                                                                    | ×                                                    |
|                                                                                                    |                                                      |
| (静岡県教育委員会)                                                                                                    |                                                      |
|                                                                                                    |                                                      |
| O 教室詳細情報                                                                                                    |                                                      |
| 対象学年                                                                                                    | ☑ 幼稚園 ☑ 小学1年 ☑ 小学2年 ☑ 小学3年                           |
| 実施時期                                                                                                    | 2022/08 2022/09 2022/10 2022/11                      |
|                                                                                                    | 2022/12 2023/01                                      |
| 開催時間                                                                                                    | 小学校の場合 開催月の毎週土曜日 10:00~12:00 15:00~16:00             |
| 教室概要                                                                                                    | 公氏組の場合 開催月の毎週日曜日 10:00~12:00 13:00~16:00<br>ああああああああ |
| 開催最寄駅                                                                                                    |                                                      |
|                                                                                                    |                                                      |
| O パンフレットのダウンロード                                                                                                    |                                                      |
| バンルットや各種中込用料                                                                                                    | 氏などのタワンロートとなります。                                     |
|                                                                                                    |                                                      |
| 民芸体                                                                                                    | 本験会パンフレット ダウンロード                                     |
|                                                                                                    |                                                      |
| 体験                                                                                                    | き申込書 ダウンロード                                          |
|                                                                                                    |                                                      |
|                                                                                                    | <br>玄の草隹パッフレットが <u>ダウンロード出本スト</u> ろ                  |
| 和サキレスのリンシン                                                                                                    |                                                      |

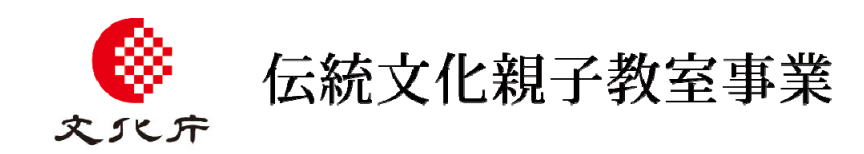